## ้ คู่มือการใช้งานระบบปรับปรุงข้อมูลสถานะนักศึกษาตกหล่น ภาคเรียนที่ 2/2564(สำหรับ กศน.จังหวัด)

1.การเข้าใช้งาน

1.1 เข้าสู่ระบบโดยเปิด Internet Browser

1.2 กรอกเว็บไซต์ URL: http://203.159.251.217/stu\_dropout/ ดังรูป

| http://203.159.251.217/stu_dropout/ | Ŷ | Q |   |
|-------------------------------------|---|---|---|
|                                     |   |   | - |
|                                     |   |   |   |

รูปที่ 1.2 ลิงก์การเข้าสู่ระบบ

 1.3 ระบบปรับปรุงข้อมูลสถานะนักศึกษาตกหล่น ภาคเรียนที่ 2/2564 ให้ผู้ใช้งานกดเลือกตามสังกัด หน่วยงานเพื่อเข้าสู่ระบบ สำหรับ กศน. จังหวัด และ สำหรับ สถานศึกษา และสามารถดาวน์โหลดคู่มือการใช้ งานของ กศน. จังหวัด หรือ สถานศึกษา ดังรูป

| โครงการส่งเสริมโอกาสความเสมอภาคและความเท่าเทียมทางการศึกษา<br>" <b>พาน้องกลับมาเรียน</b> "<br>สำนักงานส่งเสริมการศึกษานอกระบบและการศึกษาตามอัธยาศัย กระทรวงศึกษาธิการ |
|----------------------------------------------------------------------------------------------------|
| <u>เข้าสู่ระบบ สำหรับ กศน. จังหวัด</u><br>เข้าสู่ระบบ สำหรับ สถานศึกษา                                                                                                |
| <br>ดาวโหลด : <u>1.คุ่มีอระดับ กศน. จังหวัด</u> 2.คู่มีอระดับสถานศึกษา                                                                                                |
| ระบบปรับปรุงข้อมูลสถานะมักศึกษาดกหล่น ภาคเรียนที่ 2/2564<br>สำนักงานส่งเสริมการศึกษานอกระบบและการศึกษาตามอัธฮาศัย กระทรวงศึกษาธิการ                                   |

รูปที่ 1.3 ลิงก์การเข้าสู่ระบบ

1.4 หน้าเข้าสู่ระบบสำหรับ กศน.จังหวัด ต้องทำการลงทะเบียนสมัครผู้ใช้งานให้คลิกที่ "Sign **Up**"

| โครงการส่งเสริมโอกาสความเสมอภาคและความเท่าเทียมทางการศึกษา<br>" <b>พาน้องกลับมาเรียน"</b><br>สำนักงานส่งเสริมการศึกษานอกระบบและการศึกษาตามอัธยาศัย กระทรวงศึกษาอิการ |  |  |  |  |  |  |
|----------------------------------------------------------------------------------------------------|--|--|--|--|--|--|
| เข้าระบบ<br>ชื่อผู้ได้:                                                                                                    |  |  |  |  |  |  |
| тинити:<br>П Remember me<br>Sign in                                                                                                    |  |  |  |  |  |  |
| ระบบปรับปรุงข้อมอสถานระบัดศึกษาตกหลุ่ม กายเรียนที่ 2/2564<br>(สำหรับ กศน.จังหวัด)<br>สำนักงานส่งเสริมการศึกษานอกระบบและการศึกษาศามธิยยาศัย กระทรวงศึกษาอิการ         |  |  |  |  |  |  |

รูปที่ 1.4 แสดงหน้าเข้าสู่ระบบ กศน.จังหวัด

1.5 การลงทะเบียนระดับ กศน. จังหวัด เมื่อกดปุ่ม "Sign Up" เพื่อลงทะเบียนสมัครผู้ใช้งาน ให้ กรอกข้อมูลบัญชีผู้ใช้ และข้อมูลทั่วไป โดยให้ระบุประเภทกลุ่มผู้ใช้งาน และ สำนักงาน กศน. จังหวัด ตาม สังกัดหน่วยงานของเจ้าหน้าที่ หลักจากกรอกข้อมูลครบถ้วนให้คลิกลงทะเบียน ดังรูป

|                              | ลงทะเบียน                               |
|------------------------------|-----------------------------------------|
| ข้อมูลบัญชีผู้ใช้            |                                         |
| Username *                   |                                         |
| Password *                   |                                         |
| ใส่รทัสผ่านใหม่ *            |                                         |
| ประเภทกลุ่มผู้ใช้ *          | กรุณาเลือก 🗸                            |
| ข้อมูลทั่วไป<br>ชื่อ-นามสกุล |                                         |
| ชื่อ-นามสกุล                 |                                         |
| อิเมล์ *                     |                                         |
| โทรศัพท์มือถือ               |                                         |
| โทรศัพท์สำนักงาน             |                                         |
| สำนักงาน กศน. จังหวัด *      | กรุณาเลือก 🗸                            |
|                              | <b>ลงทะะบีย</b> ม กลับไปที่หน้าเข้าระบบ |

รูปที่ 1.5 แสดงหน้าการลงทะเบียนระดับ กศน. จังหวัด

1.6 เมื่อลงทะเบียนสำเร็จ จะแสดงข้อความดังรูปภาพให้คลิก "ต่อไปยังหน้าเข้าระบบ" เพื่อเข้าสู่ ระบบการใช้งาน ดังรูป

|                    | โครงการส่งเสริมโอกาสความเสมอภาคและความเท่าเทียมทางการศึกษา                                |
|--------------------|-------------------------------------------------------------------------------------------|
|                    | "พาน้องทล <b>ั</b> บมาเรียน"                                                              |
| Studians-ns-juline | สำนักงานส่งเสริมการศึกษานอกระบบและการศึกษาตามอัธยาศัย กระทรวงศึกษาธิการ                   |
|                    |                                                                                           |
|                    |                                                                                           |
|                    | ลงทะเบียนสำเร็จ!                                                                          |
|                    | ต่อไปยังหน้าเข้าระบบ                                                                      |
|                    |                                                                                           |
|                    |                                                                                           |
|                    | ระบบปรับปรุงข้อมูลสถานะนักศึกษาตกหล่น ภาคเรียนที่ 2/2564<br>(สำหรับ ก <b>ศน.จังหวัด</b> ) |
|                    | สำนักงานส่งเสริมการศึกษานอกระบบและการศึกษาตามอัธยาศัย กระทรวงศึกษาธิการ                   |

รูปที่ 1.6 แสดงหน้าการลงทะเบียนสำเร็จ

1.7 เมื่อผู้ใช้งานทำการลงทะเบียนสมัครสำเร็จแล้ว สามารถเข้าระบบแล้วมาเปลี่ยนรหัสผ่าน ใหม่ของตนเองได้ ดังรูป

| ครงการส่งเสริมโอกาสความเสมอภาคและความเท่าเทียมทางการศึกษา<br>" <b>พาน้องกลับมาเรียน</b> "<br><sup> </sup> านักงานส่งเสริมการศึกษานอกระบบและการศึกษาตามอัธยาศัย กระทรวงศึกษาธิการ |  |
|----------------------------------------------------------------------------------------------------|--|
| เปลี่ยนรทัสผ่าน<br>รหัสผ่านเก่า<br>รหัสผ่านใหม่                                                                                                    |  |
| ยืนธ์นรทัสผ่าน<br>ส่ง กลับ                                                                                                    |  |

รูปที่ 1.7 แสดงหน้าเปลี่ยนรหัสผ่านของผู้ใช้งาน

 หน้าหลักของระบบปรับปรุงข้อมูลสถานะนักศึกษาตกหล่น ภาคเรียนที่ 2/2564 (สำหรับ กศน.จังหวัด)
 2.1 แสดงข้อมูลรายชื่อนักศึกษาตกหล่น ภาคเรียนที่ 2/2564 ตามชื่อหน่วยงานที่ผู้ใช้ลงทะเบียน สมัครใช้งาน สามารถคลิกเข้าไปทำรายการปรับปรุงข้อมูล ดังรูป

|                                                                                                    | โครงการส่งเสริมโอกาสคา<br>"พา<br>สำนักงานส่งเสริมการศึกษานอกระบบ      | วามเสมอภาคและความเท่าเทียม<br><b>น้องกลับมาเรียน</b> "<br>และการศึกษาตามอัธยาศัย กระทรวงศึกษาอิกา                   | ทางการศึกษา<br>ร |  |
|----------------------------------------------------------------------------------------------------|-----------------------------------------------------------------------|----------------------------------------------------------------------------------------------------|------------------|--|
| ระบบปรับปรุงข้อมูลสถานะนัก<br>ข้อมูลนักศึกษาตกห<br>ภาคเรียนที่ 2/2564<br>นักศึกษาตกหล่น คือนักศึกษาถืม<br>พะเบียนในภาคเรียนที่ 1/2564 แ<br>ข้อมูลการลงทะเบียนในภาคเรียน<br>2/2564 | าศึกษาตกหล่น ภาคเรียนที่ 2/2564<br>เล่น<br>ต้อมูลลง<br>ด้ไม่หบ<br>ที่ | ข้อมูลนักศึกษาตกหล่น ภาคเรียนที่ 2/2564                                                                             |                  |  |
|                                                                                                    | ระบบปรับปรุงข้อมู<br>สำนักงานส่งเสริมการศึกษาน                        | งูลสถานะนักศึกษาตกหล่น ภาคเรียนที่ 2/2564<br>(สำหรับ กศน.จังหวัด)<br>เอกระบบและการศึกษาตามอัธยาศัย กระทรวงศึกษาอิกา | 2                |  |

รูปที่ 2.1 แสดงหน้าหลักระบบปรับปรุงข้อมูลสถานะนักศึกษาตกหล่น ภาคเรียนที่ 2/2564

2.2 หน้าหลัก/แสดงข้อมูลรายชื่อนักศึกษาตกหล่น ภาคเรียนที่ 2/2564 แสดงรหัสหน่วยงาน ชื่อย่อ หน่วยงาน ตามหน่วยงานที่ผู้ใช้ลงทะเบียนไว้ในระบบและสามารถคลิกดูหน่วยงานหรือคลิกเพื่อทำรายการ ปรับปรุงข้อมูลของนักศึกษาตกหล่น ภาคเรียนที่ 2/2564 ดังรูป

|                                              | โครงการส่งเสริมโอกาสความเสมอภาคและความเท่าเทียมทางการศึกษา<br><b>"พาน้องกลับมาเรียน"</b><br>สำนักงานส่งเสริมการศึกษานอกระบบและการศึกษาตามอัธยาศัย กระทรวงศึกษาธิการ |                                                       |                              |  |  |  |  |  |  |  |
|----------------------------------------------|----------------------------------------------------------------------------------------------------|-------------------------------------------------------|------------------------------|--|--|--|--|--|--|--|
| ระบบปรับปรุงข้อมูลสถานะนั                    | กศึกษาตกหล่น ภาคเรียนที่ 2/2564                                                                                                    | ช้อมูลนักศึกษาตกหล่น ภาคเรียนที่ 2/2564               | ۵۰ <b>ا</b>                  |  |  |  |  |  |  |  |
|                                              |                                                                                                    | search                                                | Q                            |  |  |  |  |  |  |  |
|                                              | DWH 2/2004                                                                                                    |                                                       |                              |  |  |  |  |  |  |  |
|                                              |                                                                                                    |                                                       | Displaying 1 - 1 of 1 20 🗸   |  |  |  |  |  |  |  |
| ดู บัยมูลสถานศึกษา                           | รทัสหน่วยงาน                                                                                                    | ชื่อฮ่อหน่วยงาน                                       | Displaying 1 - 1 of 1 20 🗸   |  |  |  |  |  |  |  |
| <ul> <li>ข้อมูลสถานศึกษา</li> <li></li></ul> | <u>วทัสหน่วยงาน</u><br>10                                                                                                    | <u>ชื่อย่อหน่วยงาน</u><br>สำนักงาน กศน. กรุงเทพมหานคร | Displaying 1 - 1 of 1 20 🗸 🖨 |  |  |  |  |  |  |  |

รูปที่ 2.2 แสดงข้อมูลนักศึกษาตกหล่น ภาคเรียนที่ 2/2564 ตามสำนักงาน กศน. จังหวัด

2.3 เมื่อคลิกเลือกดู 
ข้อมูลสถานศึกษา จะแสดงข้อมูลสถานศึกษาของแต่ละจังหวัด โดยระบุ รหัสสถานศึกษา ชื่อสถานศึกษา ชื่ออำเภอ ชื่อจังหวัด ดังรูป

|                    |                      |                     |                          |                 | Displaying 1 - 1 of 1 20 🗸 |
|--------------------|----------------------|---------------------|--------------------------|-----------------|----------------------------|
|                    | <u>ร</u> หัสหน่วยงาน |                     | <u>ชื่อย่อหน่วยงาน</u> ↑ |                 |                            |
| Q 🗆 💷              | 10                   |                     | สำนักงาน กศน. กรุงเทพมห  | หานคร           |                            |
| <u>สถานศึกษา</u> 🕑 |                      |                     |                          |                 |                            |
|                    |                      | d                   |                          | de trace        | d. y y.                    |
|                    | <u>รหสสถานศกษา</u>   | <u>ชอสถานศกษา</u>   |                          | <u>ชออาเภอ</u>  | <u>ชอจงหวด</u>             |
| <b>E</b>           | 1210210000           | กศน.เขตบางขุนเที่ยน |                          | แสมดำ           | กรุงเทพมหานคร              |
| <b>EB</b>          | 1210060000           | กศน.เขตบางกะปี      |                          | ห้วหมาก         | กรุงเทพมหานคร              |
| <b>(17</b> )       | 1210230000           | กศน.เขตหนองแขม      |                          | หมองแขม         | กรุงเทพมหานคร              |
| •                  | 1210360000           | กศน.เขตดอนเมือง     |                          | สีกัน           | กรุงเทพมหานคร              |
| <b>=</b> 5         | 1210420000           | กศน.เขตสายไหม       |                          | สายไหม          | กรุงเทพมหานคร              |
|                    | 1210140001           | กศน.เขตพญาไท        |                          | สามเสนใน        | กรุงเทพมหานคร              |
| •                  | 1210170000           | กศน.เขตห้วยขวาง     |                          | สามเสนนอก       | กรุงเทพมหานคร              |
| <b>(12</b> )       | 1210460000           | กศน.เขตคลองสามวา    |                          | สามวาตะวันตก    | กรุงเทพมหานคร              |
|                    | 1210440000           | กศน.เขตสะพานสูง     |                          | สะพานสูง        | กรุงเทพมหานคร              |
| •                  | 1210340000           | กศน.เขตสวนหลวง      |                          | สวนหลวง         | กรุงเทพมหานคร              |
|                    | 1210180000           | กศน.เขตคลองสาน      |                          | สมเด็จเจ้าพระยา | กรุงเทพมหานคร              |

รูปที่ 2.4 แสดงข้อมูลสถานศึกษาของสำนักงาน กศน. จังหวัด

2.5 เมื่อทำการคลิกรายการสถานศึกษาที่ต้องการ หลังจากนั้นให้คลิก ® เพื่อแสดงข้อมูลรายชื่อ นักศึกษาตกหล่น ภาคเรียนที่ 2/2564 โดยระบุ ระดับการศึกษา รหัสนักศึกษา เลขประชาชน คำนำหน้าชื่อ ชื่อ นามสกุล ประเภทนักศึกษา สถานะนักศึกษาตกหล่น และหมายเหตุ ดังรูป

| เศึกษา               | <u>c</u> |                      |                     |                     |                     |               |                    |                       |                            |                 |
|----------------------|----------|----------------------|---------------------|---------------------|---------------------|---------------|--------------------|-----------------------|----------------------------|-----------------|
| <u>รหัสสถานศึกษา</u> |          | <u>ชื่อสถานศึกษา</u> |                     |                     | <u>ชื่ออำเภอ</u>    | 1             | <u>ชื่อจังหวัด</u> |                       |                            |                 |
| 6                    | ]        | 1210210000           |                     | กศน.เขตบางขุนเที่ยน |                     |               | แสมดำ              |                       | กรุงเทพมหานคร              |                 |
| <u>ข้อมูล</u>        | นักศึก   | าษาตกหล่น 2/64 🕑     |                     |                     |                     |               |                    |                       |                            |                 |
|                      |          |                      |                     |                     |                     |               |                    |                       |                            |                 |
|                      |          | <u>ระดับการศึกษา</u> | <u>รทัสนักศึกษา</u> | <u>เลขประชาชน</u>   | <u>คำนำหน้าชื่อ</u> | ชื่อ          | <u>นามสกุล</u>     | <u>ประเภทนักศึกษา</u> | <u>สถานะนักศึกษาตกหล่น</u> | <u>หมายเหตุ</u> |
| C                    |          | ประถมศึกษา           | 6211000630          | 0073011392102       | นางสาว              | ตีดาโทว มีนัง | -                  |                       |                            |                 |
| ø                    |          | มัธยมศึกษาตอนต้น     | 5822000459          | 1361200259195       | นาย                 | วีรศักดิ์     | ນູรณ์เจริญ         |                       |                            |                 |
| Ø                    |          | มัธยมศึกษาตอนต้น     | 6022001501          | 1749900789221       | นางสาว              | ຈີ້ຮົກີญญา    | หลวงบรรเทา         |                       |                            |                 |
| Ø                    |          | มัธยมศึกษาตอนปลาย    | 5923001911          | 1102002908378       | นาย                 | เศรษฐบุตร     | สนธิมาศ            |                       |                            |                 |
| Ø                    |          | มัธยมศึกษาตอนปลาย    | 6113002123          | 1249900586006       | นางสาว              | ชลธิชา        | ภู่สุวรรณรงค์      |                       |                            |                 |
| Ø                    |          | มัธยมศึกษาตอนปลาย    | 6113002972          | 1749900672919       | นาย                 | ชานนท์        | บุตรจันทร์         |                       |                            |                 |

รูปที่ 2.5 แสดงข้อมูลรายชื่อนักศึกษาตกหล่น ภาคเรียนที่ 2/2564

2.6 หลังจากนั้นทำการปรับปรุงสถานะข้อมูลนักศึกษาตกหล่น คลิกที่ □ เลือกทั้งหมดแล้วกดปุ่ม"แก้ไข" จะแสดงขึ้นมาให้คลิกเพื่อทำการปรับปรุงสถานะข้อมูลนักศึกษาตกหล่น ดังรูป

|                             |   | <u>รหัสสถานศึกษา</u> |                     | <u>ชื่อสถานศึกษา</u> |                     |               | <u>ชื่ออำเภอ</u> |                       | <u>ชื่อจังหวัด</u>         |                 |
|-----------------------------|---|----------------------|---------------------|----------------------|---------------------|---------------|------------------|-----------------------|----------------------------|-----------------|
| 6                           |   | 1210210000           |                     | กศน.เขตบางขุนเที่ยน  |                     |               | แสมดำ            |                       | กรุงเทพมหานคร              |                 |
| ข้อมูลนักศึกษาตกหล่น 2/64 🕑 |   |                      |                     |                      |                     |               |                  |                       |                            |                 |
| แก้ไ                        | 2 |                      |                     |                      |                     |               |                  |                       |                            |                 |
|                             |   | × 4                  | ~ ~ ~               |                      |                     | d             |                  |                       |                            |                 |
|                             |   | <u>ระดับการศึกษา</u> | <u>รทัสนักศึกษา</u> | <u>เลขประชาชน</u>    | <u>ดำนำหน้าชื่อ</u> | <u>ชอ</u>     | <u>นามสกุล</u>   | <u>ประเภทนักศึกษา</u> | <u>สถานะนักศึกษาตกหล่น</u> | <u>หมายเหตุ</u> |
| Ø                           |   | ประถมศึกษา           | 6211000630          | 0073011392102        | นางสาว              | ตีดาโทว มีนัง | -                |                       |                            |                 |
| C.                          |   | มัธยมศึกษาตอนต้น     | 5822000459          | 1361200259195        | นาย                 | วีรศักดิ์     | ນູรณ์เจริญ       |                       |                            |                 |
| C                           |   | มัธยมศึกษาตอนต้น     | 6022001501          | 1749900789221        | นางสาว              | ຈີຽກີญญา      | หลวงบรรเทา       |                       |                            |                 |
| C.                          |   | มัธยมศึกษาตอนปลาย    | 5923001911          | 1102002908378        | นาย                 | เศรษฐบุตร     | สนธิมาศ          |                       |                            |                 |
| C                           |   | มัธยมศึกษาตอนปลาย    | 6113002123          | 1249900586006        | นางสาว              | ชลธิชา        | ภู่สุวรรณรงค์    |                       |                            |                 |
| C)                          |   | มัธยมศึกษาตอนปลาย    | 6113002972          | 1749900672919        | นาย                 | ชานนท์        | บตรจันทร์        |                       |                            |                 |

รูปที่ 2.6 แสดงหน้ารายชื่อนักศึกษาตกหล่น ภาคเรียนที่ 2/2564

2.7 เมื่อกดปุ่ม "แก้ไข" จะแสดงรายการข้อมูลนักศึกษาตกหล่น สามารถปรับปรุงสถานะนักศึกษาตก หล่น โดยกดเลือก (1)ประเภทนักศึกษา (2)สถานะนักศึกษาตกหล่นและ (3)สามารถเพิ่มข้อมูลหมายเหตุของ นักศึกษาตกหล่น หลังจากนั้นให้กด "บันทึกทั้งหมด" ดังรูป

|                   |                     | รหัสสถานศึก           | ษา                  | ชื่อสถ            | านศึกษา             |                      |                   |                                                           | ชื่ออำเภ | าอ                                                                                                    | ź          | ื่อจังหวัด                        |
|-------------------|---------------------|-----------------------|---------------------|-------------------|---------------------|----------------------|-------------------|-----------------------------------------------------------|----------|----------------------------------------------------------------------------------------------------|------------|-----------------------------------|
| 6                 |                     | 121021000             | D                   | กศน.              | เขตบางขุนเที่ยน     |                      |                   |                                                           | เสมดำ    |                                                                                                    | ſ          | ารุงเทพมหานคร                     |
| <u>้อมูลนักศึ</u> | กษาตก               | <u>กหล่น 2/64</u> 🕑   |                     |                   |                     |                      |                   |                                                           |          |                                                                                                    |            |                                   |
| บันทึกทั้ง        | หมด                 | ยกเลิกการแก้ไข        |                     |                   |                     |                      |                   |                                                           |          |                                                                                                    |            |                                   |
|                   | <ul><li>✓</li></ul> | <u>ระดับการศึกษา</u>  | <u>รหัสนักศึกษา</u> | <u>เลขประชาชน</u> | <u>คำนำหน้าชื่อ</u> | <u>ชื่อ</u>          | <u>นามสกุล</u>    | <u>ประเภทนักศึกษา</u> <b>(1)</b>                          |          | <u>สถานะนักศึกษาตกหล่น</u> (2)                                                                                 |            | <u>หมายเทต</u> ุ <mark>(3)</mark> |
| ∢⊘                |                     | ประถมศึกษา            | 6211000630          | 0073011392102     | นางสาว              | ตีดา<br>โทว<br>มีนัง | -                 | กรุณาเลือก<br>ผู้เรียนปกติ<br>ยังรียนตัดการ               | 2*       | <ul> <li>         ภรุณาเลือก<br/>กำลังศึกษา (กศน.)     </li> <li>         จบการศึกษา/จบหลักสตร     </li> </ul> | ]•         |                                   |
| ∢⊘                |                     | มัธยมศึกษา<br>ตอนต้น  | 5822000459          | 1361200259195     | นาย                 | วีร<br>ศักดิ์        | ນູรณ์<br>ເຈรີญ    | ผูเรียนด้อยโอกาส (เร่ร่อน)<br>ผู้เรียนด้อยโอกาส (เร่ร่อน) |          | ศึกษาต่อที่อื่น<br>หมดสภาพ                                                                                     | ]*         |                                   |
| <b>√</b> ⊘        |                     | มัธยมศึกษา<br>ตอนด้น  | 6022001501          | 1749900789221     | นางสาว              | ຈີร<br>ກີญญา         | หลวง<br>บรรเทา    | กรุณาเลือก                                                | ~ *      | รักษาสภาพ<br>ย้ายที่อยู่อาศัย                                                                                  | ]*         |                                   |
| <b>√</b> ⊘        |                     | มัธยมศึกษา<br>ดอนปลาย | 5923001911          | 1102002908378     | นาย                 | เศรษฐ<br>บุตร        | สนธิมาศ           | กรุณาเลือก                                                | ~ *      | ลาออก<br>เสียชีวิต<br>1                                                                                        | ]*         |                                   |
| <b>√</b> ⊘        |                     | มัธยมศึกษา<br>ตอนปลาย | 6113002123          | 1249900586006     | นางสาว              | ชลธิ<br>ชา           | ภู่สุวรรณ<br>รงค์ | กรุณาเลือก                                                | ~ *      | เมพบดวดน<br>กรุณาเสยก                                                                                          | •          |                                   |
| <b>√</b> ⊘        |                     | มัธยมศึกษา<br>ตอนปลาย | 6113002972          | 1749900672919     | นาย                 | ชา<br>บบท์           | บุตร<br>จับทร์    | กรุณาเลือก                                                | ~        | กรุณาเลือก                                                                                                    | <b>~</b> * |                                   |

รูปที่ 2.7 แสดงหน้าปรับปรุงข้อมูลสถานะและหมายเหตุของนักศึกษาตกหล่น ภาคเรียนที่ 2/2564